## <u>व्यक्तिगत स्थायी लेखा नम्बर (P-PANCard Registration) दर्ता गर्ने तरिका</u>

- नेपाली नागरिकको हकमा पासपोर्ट साइजको फोटो र नागरिकताको अगाडि तथा पछाडिको Scan गरेर फाइल सुरक्षित गर्नुहोस् ।
  - गैर नेपाली नागरिकको हकमा पासपोर्ट साइजको फोटो, निज कार्यरत रहेको कार्यालयको सिफारिस र बिदेशी भनी प्रमाणित गराउने प्रमाणित कागजात संलग्न राखी Scan गरी फाइल स्रक्षित गर्नुहोस् ।
- 🕨 "Mozilla Firefox" browser खोल्न्होस् ।
- ird. gov. np टाइप गरी Enter key हान्न्होस् ।
- ➢ Taxpayer Portal मा Click गर्नुहोस् ।
- Registration (PAN, VAT, EXCISE) को Application for Registration मा Click गर्नुहोस् ।

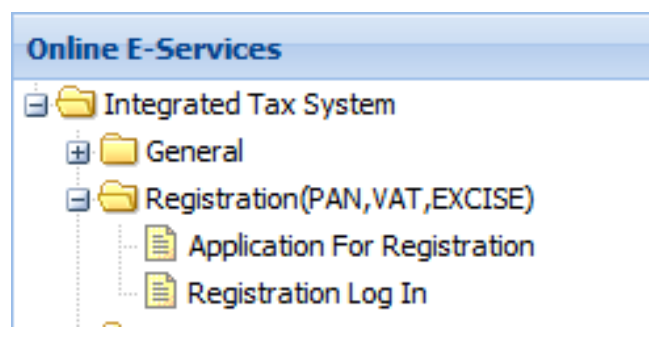

- ➤ Username, Password, Re-Password, Contact No. Entry गर्नुहोस्।
- Personal PAN चेक बक्समा Click गर्नुहोस् ।
- Verify गर्ने अफिस छान्नको लागि -
  - आन्तरिक राजस्व कार्यालयको लागि IRO मा Click गरी आफ्नो पायक पर्ने कार्यालय छान्नुहोस् ।
  - करदाता सेवा कार्यालय भएमा TSO मा Click गरी आफ्नो पायक पर्ने कार्यालय छान्न्होस्।
- OK मा Click गर्नुहोस् ।
- Continue मा Click गर्नुहोस् । (Submission No. टिप्नुहोस्)
- नाम र थर नेपाली र अंग्रेजीमा Entry गर्नुहोस् ।
- बि.सं. वा इ.सं. छानेर जन्ममिति Entry गर्नुहोस् ।
- > लिंगमा पुरुष/महिला/तेस्रो लैंगिक मध्ये एक छान्नुहोस् ।
- Scan गरेर राखेको Photo दायाँ तर्फको Browse मा Click गरी Photo को फाइल छानेर Upload गर्नुहोस् ।

- Citizenship Card को दायाँ तर्फको Upload Document भनेको Up Arrow बक्समा Click गर्नुहोस्
- मागरिकता नं., नागरिकता जारी गर्ने कार्यालय, स्थान, जारी मिति Entry गर्नुहोस् ।
- त्यसपछि Browseमा Click गरी Scan गरेको नागरिकताको फाइल Upload गर्नुहोस् ।

गैर नेपाली नागरिकको हकमा माथि Scan गरेको फाइल Upload गर्नुहोस् ।

- > 0K मा Click गर्नुहोस् ।
- पेशागत License वा प्रमाणपत्र भए सो को नम्बर Entry गर्नुहोस् ।
- कुनै कार्यालयमा काम गरेको भए कामको प्रकारपेशा छान्नु होस् । कार्यालयको सिफारिस समेत पेश गर्नु पर्छ । विद्यार्थी भएमा Others छान्नुहोस् ।
- > पारिवारिक विवरणभर्नुहोस् ।
- 🕨 स्थायी ठेगाना भर्नुहोस् ।
- > अस्थायी ठेगाना भर्नुहोस् ।
- ➢ Save/Submit गर्नुहोस् ।
- Print गरी छानेको कार्यालयमा गएर Verify गराइ कार्ड बनाउन जानुहोस् ।

धन्यवाद